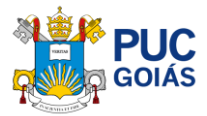

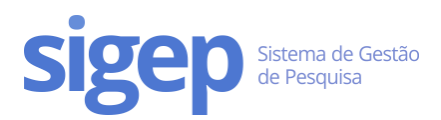

## Como realizar minha inscrição para o Processo de Seleção do Programa de Iniciação Científica da PUC Goiás Edital 05/2025-PROPE?

#### Sumário

| Como realizar minha inscrição para o Processo de Seleção do Programa de Iniciação Científica da PUC G<br>Edital 05/2025-PROPE? | ioiás<br>1 |
|----------------------------------------------------------------------------------------------------|------------|
| Passo 1 – Acessar o SIGEP                                                                                                    | 1          |
| Passo 2 – Atualizar os dados cadastrais                                                                                        | 2          |
| Passo 3 – Escolher o Projeto de Pesquisa e Orientador(a)                                                                       | 2          |
| Passo 4 – Fazer a Inscrição                                                                                                    | 3          |
| Passo 5 – Preencher o Plano de Trabalho                                                                                        | 5          |
| Passo 6 – Preencher o Cronograma                                                                                               | 6          |
| Passo 7 – Preencher o Formulário Lattes                                                                                        | 7          |
| Passo 8 – Enviar Documentos (comprovantes de certificados/declarações)                                                         | 8          |
| Passo 9 – Enviar ao Orientador(a)                                                                                              | 10         |

#### Passo 1 – Acessar o SIGEP

Acesse o link: <u>https://sistemas.pucgoias.edu.br/sigep/</u> e clique em "realizar login".

Dica: Se você ainda não tem cadastro, <u>Clique Aqui</u> e acesse o tutorial de como se cadastrar no SIGEP.

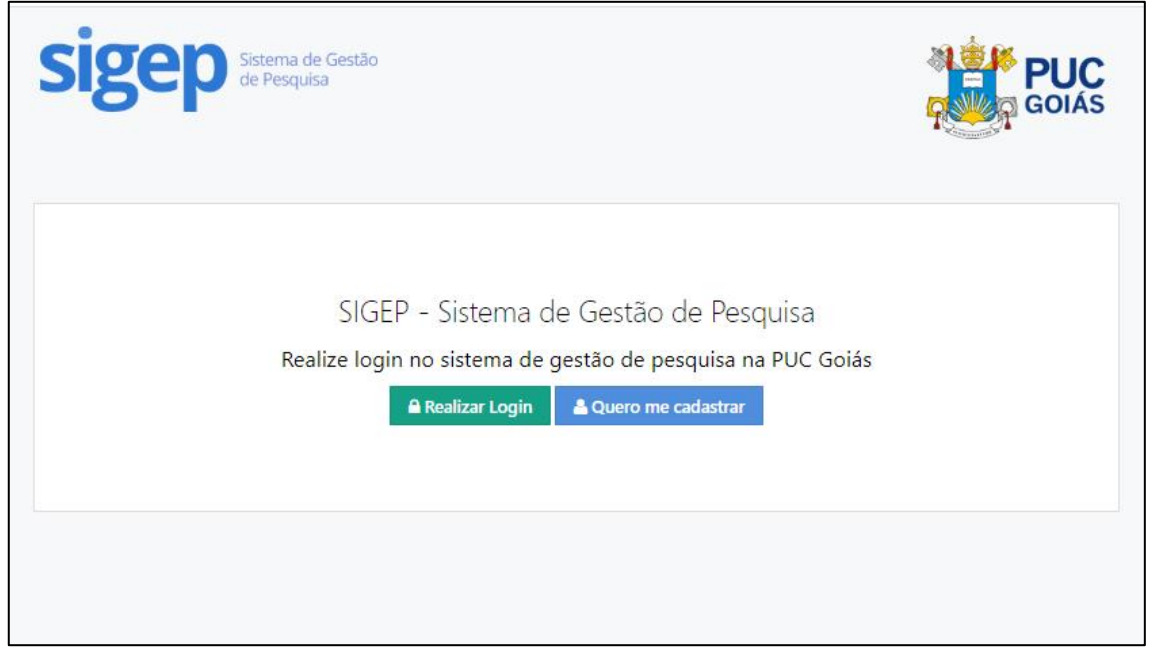

Fig. 1 - Página inicial do SIGEP

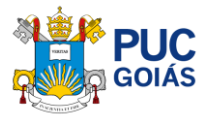

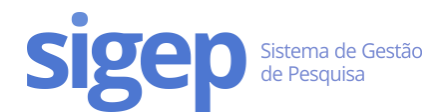

## Passo 2 – Atualizar os dados cadastrais

Clique no link "**Meu Perfil**" no menu principal. Caso esteja atualizado, basta clicar no botão "Meus dados já estão Atualizados" no final da tela.

#### Atenção: Ao se cadastrar preencher o seu nome completo, sem abreviações!

Dica: Se você acabou de se cadastrar, não é necessário realizar esta etapa.

## Passo 3 – Escolher o Projeto de Pesquisa e Orientador(a)

Você pode consultar os projetos de pesquisa vigentes da PUC Goiás no link: <u>https://sistemas.pucgoias.edu.br/sigep/espelhoProjeto</u>

Escolha o projeto e o(a) orientador(a) que deverá ter titulação de mestre ou doutor(a) para que você possa se inscrever.

#### Atenção: Para PIBIC o(a) orientador(a) deve ser doutor(a).

| sigep Sistema de<br>de Pesquisa | Gestão                             |                                                      |                        |
|---------------------------------|------------------------------------|------------------------------------------------------|------------------------|
| Dir                             | etório de Projetos c<br>Projetos d | le Pesquisa da PUC<br><sup>e Pesquisa Vigentes</sup> | Goiás                  |
| Buscar Projetos de Pesquisa     |                                    |                                                      |                        |
| Escola:                         | Grupo:                             | Area do Conhecimento:                                | Semestre de Vigência   |
| Selecione a Escola              | Selecione o Grupo                  | Selecione a Area *                                   | Selecione o Semestre * |
| Nome do Projeto:                | Equipe do Projeto:                 |                                                      |                        |
|                                 |                                    | Realizar Busca Limpar Busca                          |                        |

Fig. 2 - Diretório de Projetos de Pesquisa Vigentes da PUC Goiás

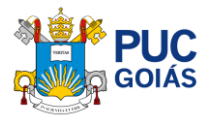

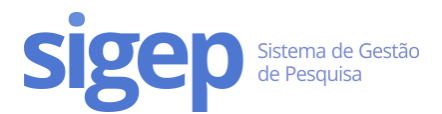

## Passo 4 – Fazer a Inscrição

Antes de fazer a sua inscrição, prepare o plano de trabalho em formato de texto (Word). Baixe o modelo em: <u>https://www.pucgoias.edu.br/pesquisa/iniciacao-cientifica-modelos-e-instrucoes/</u>

Observe atentamente a quantidade de caracteres de cada item do plano de trabalho.

#### Escolha o EDITAL 05-2025/2026 PIBIC:

| Edital | Selecione um edital                                            | + Inscreva-se |
|--------|----------------------------------------------------------------|---------------|
|        | Selecione um edital                                            |               |
|        | EDITAL 05-2025/2026 PIBIC                                      |               |
|        | EDITAL 06-2025/2026 PIBITI                                     |               |
|        |                                                                |               |
|        | PUC Goiás - Seção de Desenvolvimento de Internet © 2017. v.0.1 |               |

#### Fig. 3 - Escolha do Edital

Preencha/selecione os seguintes campos:

- Título do plano de trabalho (Não utilizar PONTO FINAL, nem ASPAS).
- Escola
- Projeto de Pesquisa
- Nome do(a) Orientador(a)
- Informações Adicionais (Marque "Sim" ou "Não")
- É estudante de iniciação científica na vigência 09/2024 a 08/2025?
   Caso esteja participando do programa de Iniciação Científica vigente 2024/2025, marque a opção "Sim" para se inscrever como RENOVAÇÃO.
- Possui vínculo empregatício/carteira de trabalho assinada? (Marque "Sim" ou "Não").

Após preencher todos os dados, clique no botão "Salvar minha Inscrição"

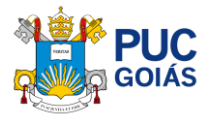

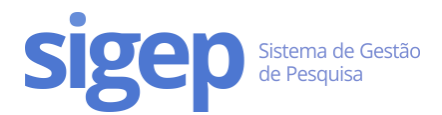

| Proces                                                                                      | so de Seleção para Iniciação Científica                                                                                                    |   |
|---------------------------------------------------------------------------------------------|----------------------------------------------------------------------------------------------------|---|
| O Título do plano de trabalho deve conter ent                                               | re 30 e 200 caracteres. Quantidade atual: 0 caracteres.                                                                                                    |   |
|                                                                                             |                                                                                                    |   |
| Preencha todos os dados abaixo.                                                             |                                                                                                    |   |
|                                                                                             | Acesse Aqui o Diretório de Projetos de Pesquisa da PUC Golás                                                                                                    |   |
| Título do Plano                                                                             |                                                                                                    |   |
| Digite o título do plano de trabalho a ser realizado de                                     | urante a Iniciação Científica. Este campo não pode ficar em branco, mas pode ser modificado durante o processo de inscrição.                                                                                                    |   |
| Calaciana a Facal-                                                                          |                                                                                                    |   |
| Selecione a Escola                                                                          |                                                                                                    |   |
| Selecione a Escola                                                                          |                                                                                                    | * |
| Selecione o Projeto de Pesquisa                                                             |                                                                                                    |   |
| Selecione Primeiro a Escola                                                                 |                                                                                                    | Ŧ |
| Selecione o(a) Orientador(a)                                                                |                                                                                                    |   |
| Selecione Primeiro o Projeto                                                                |                                                                                                    | Ŧ |
|                                                                                             |                                                                                                    |   |
| Informações Adicionais                                                                      |                                                                                                    |   |
| É estudante de iniciação científica na vigênc                                               | ia 09/2021 a 08/2022?                                                                                                    |   |
| ⊖ Sim ⊖ Não                                                                                 |                                                                                                    |   |
| Possui vínculo empregatício/carteira de trab                                                | balho assinada?                                                                                                    |   |
| ⊖ Sim ⊖ Não                                                                                 |                                                                                                    |   |
| т                                                                                           | ERMO DE COMPROMISSO DE PESSOA SEM VÍNCULO EMPREGATÍCIO                                                                                                    |   |
| Afirmo, sob as<br>Científica e Tec<br>não exerço ativ<br>desta informaç<br>valores irregula | penas da lei (criminal, civil e administrativo), para fins de efetivação da Iniciação<br>nológica da PUC Goiás <b>2025/2026</b> na modalidade - PIBIC/CNPq ou PIBITI/CNPq, que<br>idade de trabalho com vínculo empregatício. Dou-me por ciente que a inveracidade<br>ão implicará no imediato desligamento do benefício, bem como na devolução dos<br>rmente recebidos. |   |
| Ao clicar em "S                                                                             | Salvar minha Inscrição", ACEITO O TERMO DE COMPROMISSO                                                                                                    |   |
|                                                                                             | A Salvar minha Inscrição                                                                                                    |   |

Fig. 4 - Página de Inscrição no Programa de Iniciação Científica

Todos os componentes são obrigatórios.

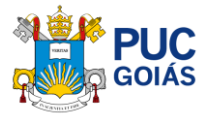

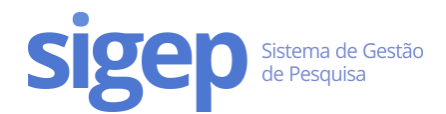

## Passo 5 – Preencher o Plano de Trabalho

Navegue até a aba "Plano de Trabalho" na sua inscrição e clique em "Editar Plano de Trabalho".

Todos os componentes são obrigatórios.

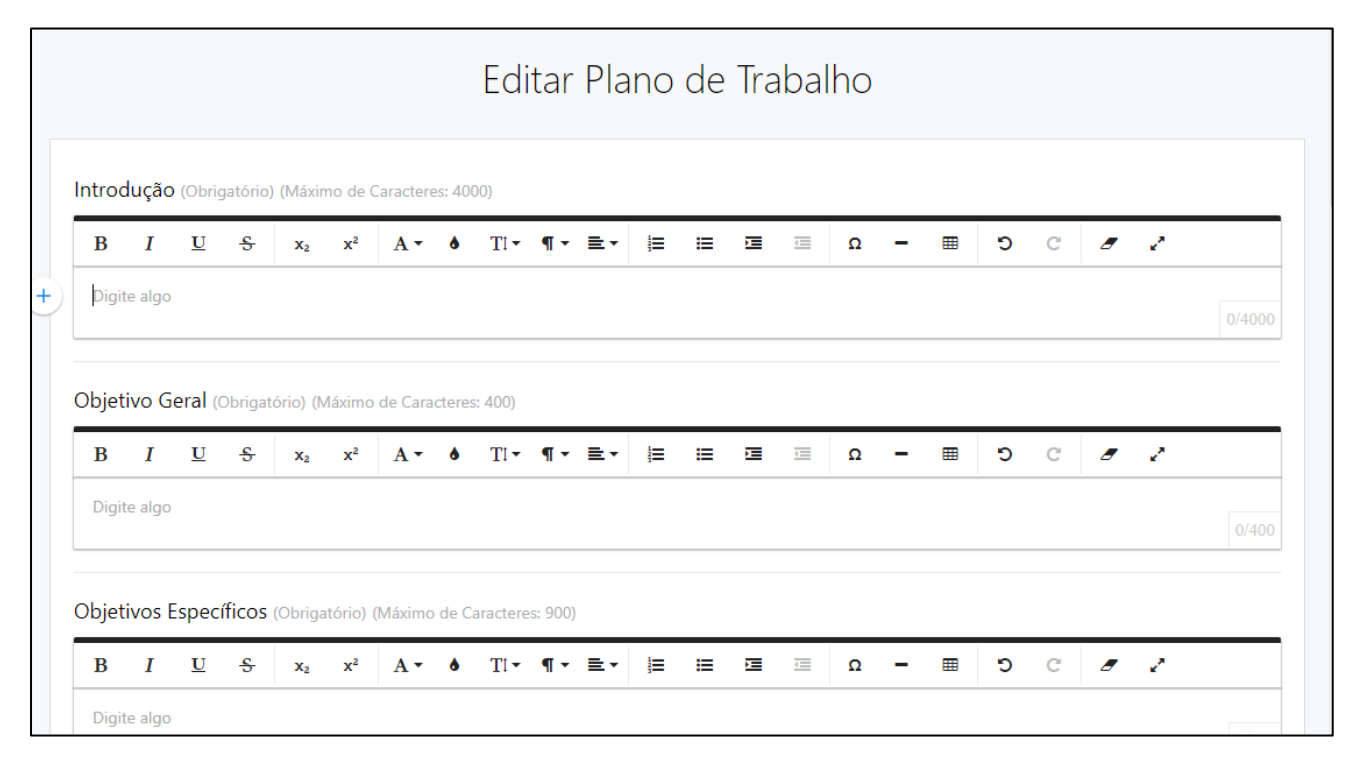

Fig. 5 - Edição do Plano de Trabalho

O plano de trabalho é composto por vários itens. Atente-se ao limite mínimo e máximo de cada componente:

- Introdução: 800 a 4.000 caracteres com espaço.
- **Objetivo geral**: 30 a 400 caracteres com espaço.
- **Objetivos específicos**: 30 a 900 caracteres com espaço.
- Métodos ou Percurso Metodológico: 800 a 4.000 caracteres com espaço.
- Resultados Esperados: 30 a 1.000 caracteres com espaço.
- Atividades a Serem Desenvolvidas pelo Estudante: 30 a 1.000 caracteres com espaço.
- Referências: 30 a 4.000 caracteres com espaço.
- Palavras-Chave (Separadas por vírgula): máximo de 03 palavras-chaves.

#### **OBSERVAÇÕES**

- seguir uma ordem lógica.
- tentar ser claro, conciso e completo.
- citar apenas referências relevantes e necessárias.
- conferir a digitação.
- deixar explícito qual a sua questão de pesquisa.
- não utilizar gírias de laboratório ou de rua.
- não redigir sentenças ou parágrafos muito longos.

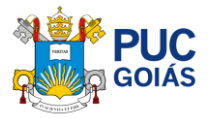

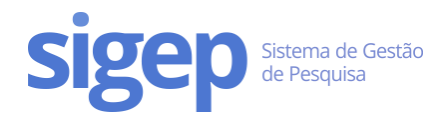

 nunca apresentar parte de livros ou ideias da literatura como suas - é plágio, um crime intelectual (a não ser como citação literal. Nesse caso, deve colocar o número da página de onde foi retirado).

*Dica: você pode redigir e formatar seu plano de trabalho no Microsoft Word ou programas similares e depois colar no nosso editor. A formatação será mantida.* 

## Passo 6 – Preencher o Cronograma

Navegue até a aba "Cronograma" e clique em "Adicionar item do Cronograma".

Todas as atividades do seu Cronograma deverão ser adicionadas uma a uma dentro da vigência da IC **09/2025 a 08/2026:** 

| A Home                                                                                                    |                                        | Inscrição no P                        | rograma de Inicia                     | ção Científica    |                                                                                              |
|----------------------------------------------------------------------------------------------------|----------------------------------------|---------------------------------------|---------------------------------------|-------------------|----------------------------------------------------------------------------------------------|
| 🛔 Meu Perfil                                                                                                 |                                        |                                       | 🖪 Enviar para a Or                    | ientadora         |                                                                                              |
| Currículo Lattes Dados                                                                                       | da Inscrição Plano de Trabalho         | Cronograma                            | Formulário Lattes                     | Pontuação         |                                                                                              |
| <ul> <li>Iniciação Científica</li> <li>Projetos Vigentes</li> <li>Vinculos</li> <li>Sair do SIGEP</li> </ul> |                                        | Não ex                                | kiste cronograr                       | ma cadastrado.    | Adicionar Item de Cronograma<br>Clique aqui, para<br>adicionar os itens do<br>seu cronograma |
|                                                                                                    | Adicionar Item de Cror                 | nograma                               |                                       |                   | ×                                                                                            |
|                                                                                                    | Atividade<br>Cada ativid<br>como sua c | ade do Cronogra<br>data de Inicio e F | 94/200<br>ama deve ser inserio<br>im. | do separadamente, |                                                                                              |
|                                                                                                    | Início                                 |                                       |                                       |                   |                                                                                              |
|                                                                                                    | Fim                                    |                                       |                                       |                   |                                                                                              |
|                                                                                                    |                                        | Adicion                               | nar Item                              |                   |                                                                                              |
| Dados da Inscrição                                                                                           | Plano de Trabalho Cronograma           | Formulario Latte                      | es Pontuação                          |                   |                                                                                              |
| Them addicionado com su                                                                                      |                                        | CRC                                   | NOGR                                  | AMA               | Adicionar Item de Cronograma                                                                 |
| Attividade N                                                                                                 | NODELO D.                              |                                       | Inicia                                | Fim               | Opções                                                                                       |
| Exemple: Estudo Bibliogra                                                                                    | ifico                                  |                                       | 06/202                                | 10/200            | # Remover                                                                                    |
| Exemple: Elaboração dos                                                                                      | questionários                          |                                       | 09/20                                 | 10/200            | # femarer                                                                                    |
| Exemplo: Aplicação dos q                                                                                     | uestionários                           |                                       | 10/202                                | 01/20.            | # Terrare                                                                                    |
| Exemple: Elaboração de r                                                                                     | elatório parcial                       |                                       | 02/200                                | 02/20             | # Remover                                                                                    |

Fig. 6 - Inclusão dos Itens/Atividades do Cronograma

Ao preencher o cronograma, lembre-se de:

- seguir uma ordem lógica (etapas da pesquisa).
- inserir cada atividade do plano separadamente.

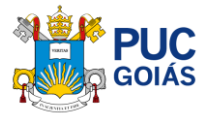

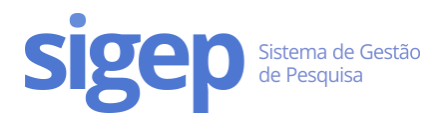

- preencher as várias atividades do cronograma, sendo cada uma em uma linha.
- excluir a atividade do cronograma que esteja em desacordo.

## Passo 7 – Preencher o Formulário Lattes

Para preencher o Formulário Lattes, navegue até a aba "Formulário Lattes" e clique em "Editar Formulário".

- Para cada item do Formulário Lattes existe um campo correspondente com a quantidade de certificados/declarações referentes ao item solicitado.
- informar a quantidade de certificados/declarações que comprovem a atividade, referentes aos anos de 2022, 2023, 2024 e 2025 (até a data da inscrição da IC), exceto curso de línguas estrangeiras e informática.

| Currículo Lattes                                                    | Inscrição no Programa de Iniciação<br>Rascunho                                  | Científica                          |
|---------------------------------------------------------------------|---------------------------------------------------------------------------------|-------------------------------------|
| <ul> <li>Iniciação Científica</li> <li>Projetos Vigentes</li> </ul> | 🖪 Enviar para o Orient                                                          | ador                                |
| � Vinculos                                                          | Dados da Inscrição Plano de Trabalho Cronograma Formulário Lattes Pon           | tuação                              |
| 🕑 Sair do SIGEP                                                     | Clique aqui para adicionar<br>certificados corresponden                         | o quantitativo de<br>te a cada item |
|                                                                     | Item de Pontuação                                                               | Quantidade Peso Total               |
|                                                                     | Até 20 horas                                                                    |                                     |
|                                                                     | 21 a 40 horas                                                                   |                                     |
|                                                                     | Mais de 40 horas                                                                |                                     |
|                                                                     | Estágios extra curriculares (por semestre)                                      |                                     |
|                                                                     | Monitoria em disciplinas (por semestre de atividades)                           |                                     |
|                                                                     | Iniciação Científica                                                            |                                     |
|                                                                     | Auxiliar de pesquisa voluntário (atividade sistemática semestral e reconhecida) |                                     |
|                                                                     |                                                                                 |                                     |

• Ao término do preenchimento do Formulário Lattes você deverá clicar em "Salvar formulário".

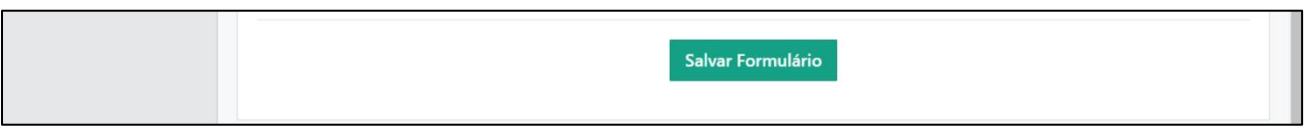

Fig. 7 - Preenchimento Formulário Lattes/Inclusão Certificados/Declarações

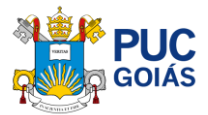

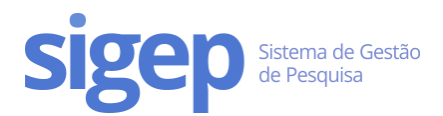

## Passo 8 – Enviar Documentos (comprovantes de certificados/declarações)

Todos os itens preenchidos no Formulário Lattes devem ser comprovados anexando o Documento referente (Comprovantes de Certificados/Declarações).

#### Atenção: Os comprovantes deverão conter a data de realização do evento/atividade.

# Não serão aceitos documentos em WORD e fotos, somente arquivos salvos em PDF, na posição normal (não podendo estar de cabeça para baixo).

Clique no botão "Enviar Comprovantes e Certificados" na parte superior, na tela de "Envio de Documentos". Para cada item adicionado clique no botão "Enviar Documento". Deverá ser anexado o número de documentos correspondente ao informado para cada item separadamente. Formato dos arquivos: PDF.

Na tela de "Enviar Arquivo" ao anexar o documento descrever em "Nome do Documento" o tipo e ano do certificado/comprovante. Seguindo o **modelo** das telas abaixo.

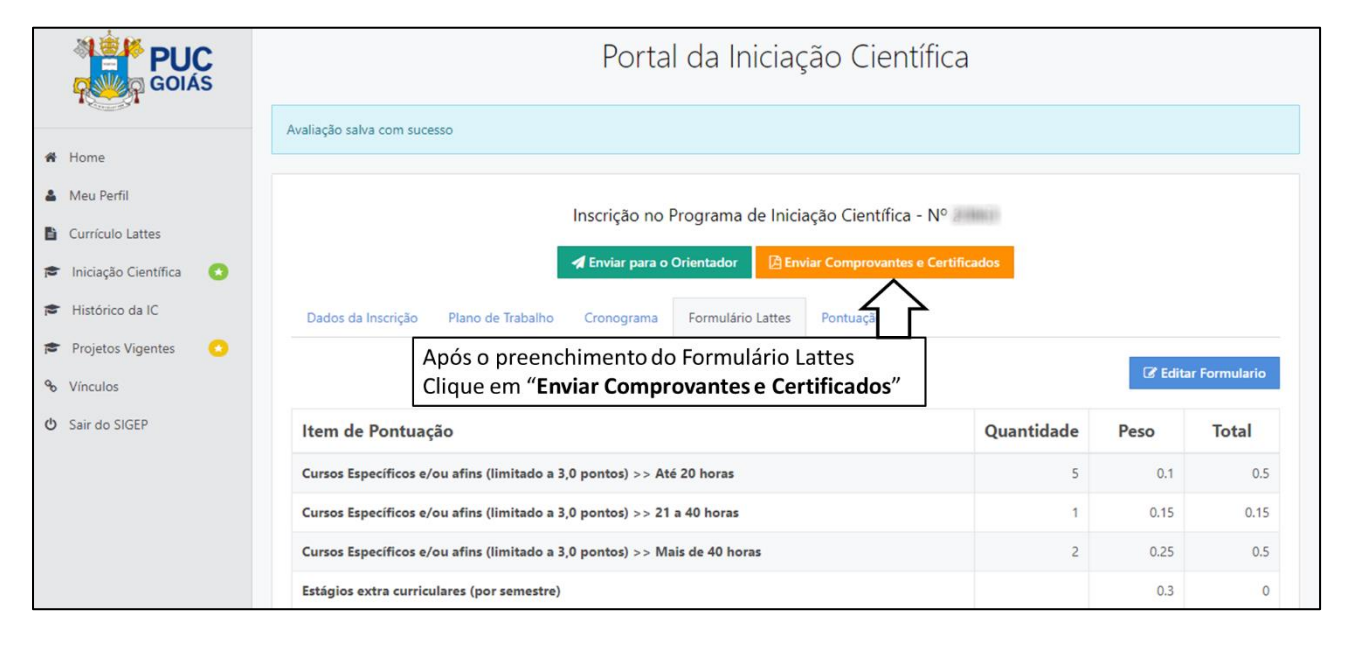

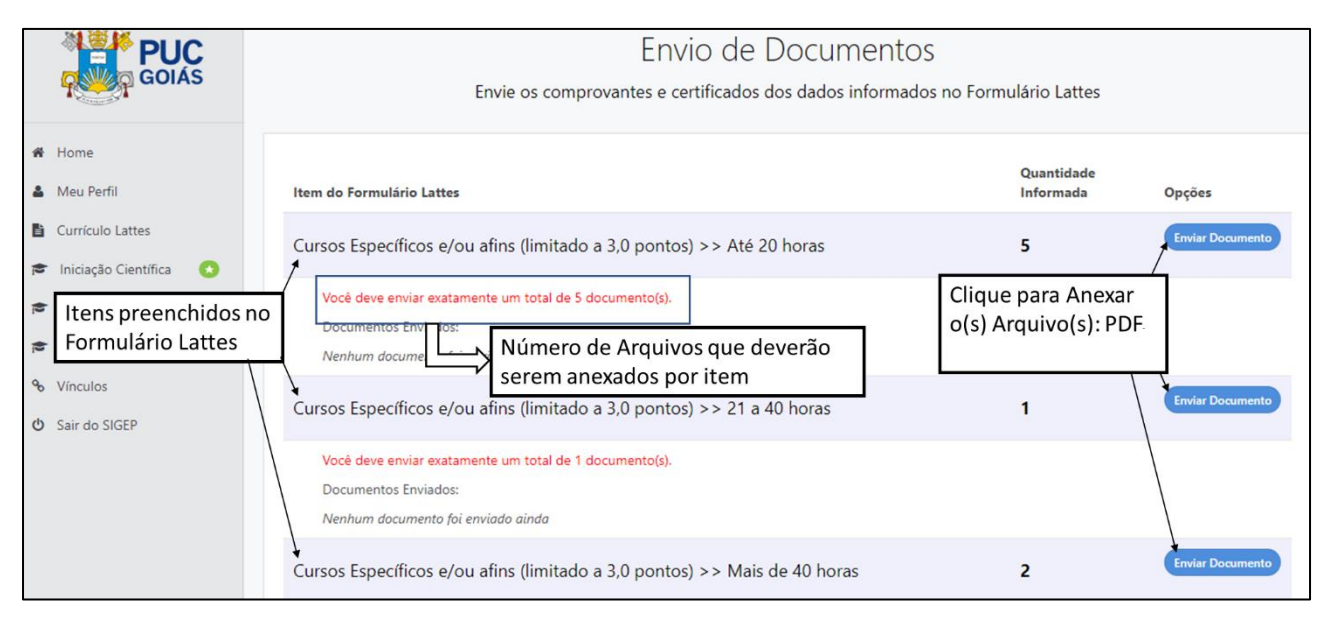

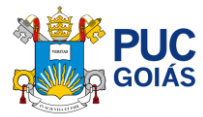

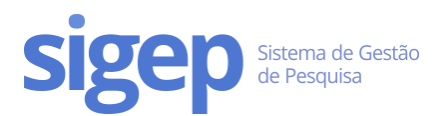

#### Fig. 8 - Enviar Comprovantes e Certificados do Formulário Lattes

|                                                                                                    | Enviar Documento ×                                                                                                    |                                                |
|----------------------------------------------------------------------------------------------------|----------------------------------------------------------------------------------------------------|------------------------------------------------|
| * Home                                                                                                    | Tipos de documentos aceitos: PDF, PNG e JPG, Tamanho máximo por arquivo 2 MB.<br>ATENÇÃO! Não envie arquivos compactados (ZIP, RAR, etc).           | Formulário Lattes                              |
| Meu     Anexar o Arquivo (Certificado     ou Comprovante) em PDF                                                                                                    | Item Cursos Específicos e/ou afins (limitado a 3,0 pontos) >> Até 20 horas<br>Arquivo Escolher arquivo Workshpic21.pdf                              | Quantidade Informada Opções 5 Enviar Documento |
| <ul> <li>Histórico da IC</li> <li>Document</li> <li>Proje</li> <li>Digite o Nome/Tipo do</li> <li>Vínci</li> <li>Certificado e o Ano</li> <li>Sairdo SIGEP</li> </ul> | Nome do<br>Documento<br>O Nome do Documento não é obrigatório, mas auxilia no processo de<br>verificação.<br>Enviar Documento<br>"Enviar Documento" | e em Enviar Documento<br>mento"                |

| GOIÁS                                                             | Envio de Documentos<br>Envie os comprovantes e certificados dos dados informados no Formulário Lattes |                                                 |                    |
|-------------------------------------------------------------------|----------------------------------------------------------------------------------------------------|-------------------------------------------------|--------------------|
| # Home                                                            | Documento enviado com Sucessol                                                                        |                                                 |                    |
| 🎍 Meu Perfil                                                      |                                                                                                    |                                                 |                    |
| Currículo Lattes                                                  | Item do Formulário Lattes                                                                             | Quantidade Informada                            | Opções             |
| <ul> <li>Iniciação Científica</li> <li>Histórico da IC</li> </ul> | Cursos Específicos e/ou afins (limitado a 3,0 pontos) >> Até 20 horas                                 | 5                                               | Enviar Documento   |
| 🞓 Projetos Vigentes 📀                                             | Você deve enviar exatamente um total de 5 documento(s).                                               |                                                 |                    |
| <ul> <li>Vínculos</li> <li>Sair do SIGEP</li> </ul>               | Documentos Enviados:<br>1 - Workshop IC 2021 Enviado em 09/03/2021 13:43:18 Download Remover          | Caso haja alguma incoe<br>poderá remover o arqu | rência você<br>ivo |
| Você poderá conferin<br>arquivo(s) anexados                       | r o(s)<br>ecíficos e/ou afins (limitado a 3,0 pontos) >> 21 a 40 horas                                | 2                                               | Enviar Documento   |

Fig. 9 - Anexo e Conferência dos Comprovantes e Certificados do Formulário Lattes

Atenção: Caso a tela da página de "Envio de Documentos" apareça em branco, sem nenhum item do Formulário Lattes, isso ocorrerá quando não houver preenchimento do Formulário Lattes.

|                    | <b>PUC</b><br>GOIÁS                                               | Envio de Documentos<br>Envie os comprovantes e certificados dos dados informados no Formulário Lattes |                                                                                |        |
|--------------------|-------------------------------------------------------------------|----------------------------------------------------------------------------------------------------|--------------------------------------------------------------------------------|--------|
| **                 | Home<br>Meu Perfil<br>Currículo Lattes                            | Item do Formulário Lattes                                                                             | Quantidade Informada                                                           | Opções |
| 1 12 12            | <ul> <li>Iniciação Científica</li> <li>Histórico da IC</li> </ul> | Se não houver<br>"Formulário La                                                                       | nenhum item, volte e acesse a aba<br>ttes" e preencha os itens que você possua |        |
| ۍ م <sup>و</sup> 1 | Projetos Vigentes Vinculos Sair do SIGEP                          |                                                                                                    |                                                                                |        |

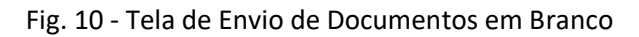

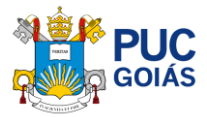

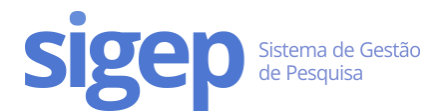

# Passo 9 – Enviar ao Orientador(a)

Após preenchimento de todas as abas e revisão, você deverá finalizar sua inscrição clicando em "Enviar para o orientador". Após esse processo, você não poderá editar.

| <ul> <li>Home</li> <li>Meu Perfil</li> <li>Currículo Lattes</li> <li>Iniciação Científica</li> </ul>                                                     | Inscrição no Programa de Iniciação Científica<br>nscrição<br>A Enviar para a Orientadora<br>alho Cronograma Formulário Lattes Pontuação |
|----------------------------------------------------------------------------------------------------|----------------------------------------------------------------------------------------------------|
| <ul> <li>Projetos Vigentes</li> <li>Pontuação Total da sua Inscriçã</li> <li>Vínculos</li> <li>A pontuação poderá sofrer alterações durante o</li> </ul> | O<br>o processo de avaliação.                                                                                                    |
| එ Sair do SIGEP                                                                                                    | Média do Histórico Escolar 18.00<br>Coeficiente de Rendimento Escolar x 2.0<br>Maximo: 20 pontos                                        |
|                                                                                                    | Currículo Lattes do Estudante 8,66<br>De acordo com o Formulário Lattes<br>Máximo: 10 pontos                                            |
|                                                                                                    | Currículo Lattes do Orientador 45,00<br>Orientador:<br>Máximo: 45.0 pontos                                                              |
|                                                                                                    | Stricto Sensu do Orientador 5,00<br>Máximo: 5 pontos                                                                                    |
|                                                                                                    | Avaliação do COAP e Comitê Externo<br>Máximo: 20 pontos                                                                                 |
|                                                                                                    | Total<br>Máximo: 100Confira a sua pontuação.96,16Dbs:<br>aparecer durante as avaliações até Julho100                                    |

Fig. 11 - Conferência e Finalização

Atenção: Caso o arquivo XML do currículo Lattes do(a) orientador(a) não tenha sido enviado/postado, o sistema não permitirá o envio da inscrição de IC.